# M2M Router PRO<sup>®</sup> Rýchla inštalácia

# KONEKTORY NA PREDNEJ STRANE

Power supply – Napájací konektor (POWER SUPPLY, 8-32VD, 4 pólový Microfit) St/Cell/WiFI – Stavové LED diódy (Pohotovostná/Pre mobilnú sieť/WiFi) SIM - Push insert držiak SIM karty USB host - 2 ks USB 2.0 konektor (High Speed) uSD – držiak micro-SD pamäťovej karty (max. 32 GByte) Reset - Reset tlačidlo (obnova továrenského nastavenia) Ethernet - 10/100MBit, RJ45 port

# KONEKTORY NA ZADNEJ TRANE

2G/3G/LTE – anténny konektror 2G/3G/4G LTE (SMA-M, 50 Ohm – 1. primárny, 2. diversity) WiFi - konektor voliteľnej WiFi antény (SMA-M, 50 Ohm)

# **TECHNICKÉ ÚDAJE**

Štandardy mobilnej siete: GSM/GPRS/UMTS/HSPA+/LTE – modultól függően Podpora modulov:

 3G: Gemalto<sup>®</sup> EHS5-E Mini PCIe - HSPA Cat.8/Cat.6: 7.2/5.7 Mbps, GSM/GPRS/EDGE: 900/1800MHz, HSPA: 900/2100MHz

- 4G: Telit<sup>®</sup> LE910-EUG Mini PCIe LTE Cat.3: 100/50 Mbps, HSPA+ Cat.20/Cat.6: 42/5.7 Mbps. GSM/GPRS: 900/1800MHz, UMTS: 850/900/2100MHz, LTE: 800(B20)/ 1800(B3)/2600(B7)MHz
- LTE 450; NTLM 500 Mini PCIe LTE Cat.4; 150/50 Mbps, 450MHz

# NAPÁJANIE. SPOTREBA A ENVIROMENTÁLNE PODMIENKY

- Napájanie: 12V 2A (6-30VDC), 4 pólový Microfit pigtail konektor
- Odber prúdu: priemer 350mA, max, 650mA
- SIM: 1x mini SIM: 25x15mm, 1x micro SIM: 15x12mm (pre mini PCIe modul) v prípade problému so sieťou alebo komunikáciou automaticky prepne na druhu SIM kartu)
- Voliteľné moduly: WiFi (802.11 b/g 54 Mbps, WiFi Hotspot/Access Point/Kliens 2.4GHz, WPA/WPA2 šifrovanie, WiFi anténa (SMA, 50 Ohm))
- Prevádzková teplota: medzi -40'C és +75'C, pri 0-95% relatívnej vlhkosti Rozmery: 95x45x130mm, V§ha: 310-370gr (v závislosti na module)
- Priemyselné hliníkové puzdro, s uchytením na C lištu, ochrana IP51, 3 ks, 2-farebné stavové LED diódy
- Upevnite v závislosti na module -2G/3G, alebo 4G, resp. LTE 450 anténu na SMA-M konektor s označením ANTENNA. V prípade LTE na obidva 1. anténne konektory je potrebné pripojiť anténu.
- Ak je zabudovaný WiFi modul pripojte WiFi anténu na konektor s označením WiFI.
- Vložte aktivovanú SIM kartu do držiaka s označením SIM tak, aby čip na karte bol nasmerovaný dole, odrezaný roh karty smerom k routeru, následne 3. zatlačte smerom do vnútra.
- Pripojte UTP kábel na RJ45 port (s názvom Ethernet), druhú stranu kábla do PC alebo NOTEBOOKU.
- Pripojte 12V DC sieťový adaptér na konektor s označením POWER, a následne do 230V siete. Zariadenie sa predáva v predinštalovanom stave (obsahuje FIRMWARE a systémový SW). Po pripojení 230V router začne pracovať, čo signalizujú jednotlivé farby LED diód – informácia o prevádzke.

M2M-Router-PRO

WAN WELLAN

Interfaces - WAN

Common Configuration

General Setup Advanced Settings Firewall Settings

Modem device /dev/ttvACM3

Mobile country code

Mobile network code

Dual SIM

SIM #1 APN wm2

Dial number

SIM #1 PIN

SIM #1 PAP/CHAP username

SIM #1 PAP/CHAP password

Status

On this page you can configure the network interfaces. You can bridge several interfaces by ticking the "brid network interfaces separated by spaces. You can also use <u>VLAN</u> notation INTERFACE.VLANNR (e.g. eth

1

3g-wan

Protocol UMTS/GPRS/EV-DO

Uptime: 0h 28m 40s MAC-Address: 00:00:00:00:00:00 RX: 1.09 KB (14 Pkts.)

IPv6: fe80::e88f:b795:207a:96c0/128

TX: 1.51 KB (26 Pkts.) IPv4: 172 31 158 141/32

-

#### BOOT proces routera

Pri spustení, horná ST LED dióda bliká na 1 zeleno (raz za sekundu), čo znamená, že systém sa načítava (BOOT proces).

- Spustenie systému vyžaduje cca. 1-2 minúty. 2 Počas tejto doby sa načítajú potrebné aplikácie pre prevádzkovanie webového konfiguračného rozhrania. Pokiaľ ST LED dióda bliká v intervale 10 sekúnd (a ostatné svietia), systém sa načítal a funguje. Následne ie webové rozhranie dostupné, a router funguje správne.
- V prípade WiFi siete spodná WiFi LED nepretržite svieti na zeleno. Signalizuje to dostupnosť WiFi Access Point pre klientov klienti sa môžu pripojiť na verejný internet.
- Dostupnosť modemu a mobilnej siete signalizuje stredná Cell LED. Ak modem úspešne zaregistroval SIM kartu do mobilnej siete, tak stredná LED nepretržite svieti na zeleno.

UPOZORNENIE! V prípade reštartu všetky 3 LED diódy sa rozsvietia na 1 sekundu na červeno, následne na pár sekúnd zhasnú a podľa vyššie uvedeného ssa vvkoná načítanie.

- Pripojte sa kwebovému rozhraniu routera cez Ethernetové rozhranie - cez predvolenú IP adresu https://192.168.127.1:8888 ktorú zadáte do prehliadača: MOZTI & FTREFOX
- Povoľte prístup k IP adrese v prehliadači FIREFOX. 7

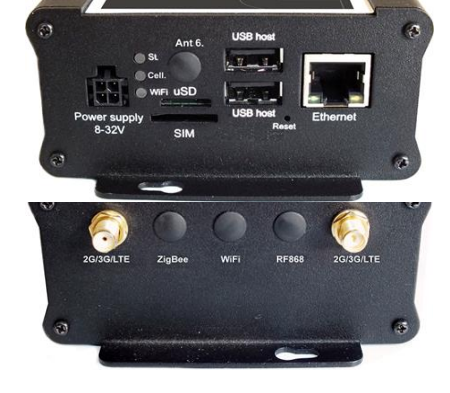

- Na webovei stránke (OpenWrt) routera zadaite potrebné údaje pre vstup.; Username (užívateľ); root Password (heslo); wmrpwd 8.
- Zatlačte tlačidlo Login pre prihlásenie do OpenWrt.
- 10. Čo najskôr nastavte parametre internetové pripojenia bezdrôtového modulu (SIM a APN), pre pripojenie do sietí 2G/3G/LTE – pretože router každých 10 minút sa reštartuje!
- Na hlavnej stránke (Status) nájdete informácie o prevádzkovom stave routera. Pod Network časťou nájdete informácie o RSSI a CSQ (hodnoty signálu 11. mobilnej siete), a údaje pre prihlásenie SIM karty do siete, nižšie IPv4 WAN Statust (typ pripojenia, IP adresa).
- Pre nastavenie mobilnej siete si zvol'te menu Interfaces / Interface Overview. Otvorte WAN (pod General Setup záložkou uvidíte aktuálny stav 12. rozhranja a aktuálne prenesené množstvo dát.)
- 13 Nastavte bezdrótové pripojenie k internetu pre pripojenie k sieti 2G/3G/4G LTE (v závislosti na module a dostupnej sieti), pre WAN rozhranie. Napríklad: M2M APN (uzavreté): APN: wm2m Verejný Internet APN (otvorené): APN: net

# Automatický mód: Ak nikde nenastavíte žiadnu hodnotu, router so SIM kartou sa automaticky pripojí k dostupnej sieti.

Pokiaľ používate router s DUAL-SIM: označte opciu Dual SIM- a zadajte pre SIM #2 APN a PIN kód vedľa SIM #1.

WAN WIEL LAN

Interfaces

- Kliknutím na tlačidlo <mark>Save & Apply</mark> zariadenie uloží nastavenia a na pozadí vykoná pripojenie k mobilnej sieti. Dôležité! Od tejto chvíle sa router nebude automaticky reštartovať! 14.
- 15.
- V každom prípade odporúčame zmeniť prístupové heslo do routera pri používaní verejného internetového pripojenia! Otvorte menu System, 16. Administration. V časti Router password pri poličkach môžete zadať Password (heslo) a Confirm password (potvrdiť heslo).

# ĎALŠIE VOLITEĽNÉ NASTAVENIA

# Pre nastavenie Ethernetu

- V menu Interfaces / Interface Overview, v záložke General Setup môžete zadať použitie vlastnej IP adresy (IPv4 address), masku podsiete (IPv4 netmask). Pre nastavenie LAN rozhrania v menu Network Interfaces si zvol'te Edit tlačidlo vedl'a LAN rozhrania.
- 2 Zmeňte predvolenú IP adresu routera 192.168.127.1 (IPv4 address) na IP adresu podľa požiadavky siete.
- Skontrolujte poličko IPv4 netmask (masku 3. podsiete), aby bolo vhodné.
- Pre nastavenie v spodnej časti stránky stlačte tlačidlo Save & Apply.

#### Pre nastavenie WiFi:

- V menu Interfaces / Interface Overview, a v hornej lište menu si zvolte WiFi, a pod záložkou General Setup ak chcete, zadajte ďalšie IP rozhranie pod IPv4 address. 2. WiFi funkcia je voliteľná. V prípade prítomnosť
- WiFi režimu v predvolenom stave znamená AccessPoint, ku ktorému sa môžu pripojiť klienti. WiFi. Heslo je predvolené M2M\_Pro3, pre SSID: M2MPro\_123
- Ethernet, preto sa v systéme nezobrazuje ako samostatné rozhranie wlan0.
- ave & Apply

# PRE NASTAVENIE DHCP, DNS:

V menu Network, a DHCP and DNS pod záložkou General Settings nastavte DNS a DHCP. 2.

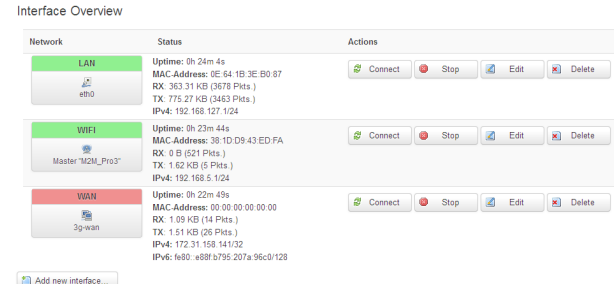

Save & Apply Save Reset

Pri DHCP, políčko START znamená to, že

v rámci podsiete, ktorú používa router (v našom Powered by LuCI Master (git-15.137.54403-67d39e) / OpenWrt Designated Driver r49022

- prípade 192.168.x...) aká má byť začiatočná adresa. Pomocou Limit políčka môžete obmedziť, koľko IP adries môžeme prideliť.
- Ak chcete vypnúť službu DHCP, zvoľte si v opcii "Ignorovať rozhranie" (Ignore Interface) "Zakázať DHCP na tomto rozhraní" (Disable DHCP for this interface). Ak ste niečo zmenili, uložte nastavenia pomocou tlačidla Save & Apply.
- Ďalšie DHCP server nastavenia nájdete v menu Network. DHCP and DNS, kde pri najspodnejšom tlačidle, v časti Static Leases môžete pridať konkrétne sieťové zariadenia pomocou tlačidla Add. Aby vždy dostali rovnakú IP adresu od routera môžete o to požiadať po zadaní Hostname (názov zariadenia), MAC-Address a TPv4-Address

# ULOŽENIE NASTAVENÍ – z bezpečnostných dôvodov

- Otvorte menu System, Backup / Flash Firmware.
- Pod Backup / Restore v časti Download backup stlačte pre uloženie nastavení tlačidlo Generate Archive.
- Router je dostupný aj cez ssh pripojenie, pokiaš už vidíte IP adresu pomocou napr.: putty, alebo iným terminálovým programom na adrese 192.168.10.1:22 (Login: root heslo: wmrpwd)
- Pokiaľ router nereaguje, alebo sa Vám nepodarilo nastaviť, zatlačte na zariadení tlačidlo s označením Reset aspoň na 10 sekúnd. N§sledne sa router rozbehne s továrenským nastavením, čo signalizuje blikanie LED diódy, potom po niekoľkých minútach bude zariadenie dostupnô da predvolenej IP adrese. Nastavte konfiguráciu routera na tomto webovom rozhraní !
- Využívanie softvéru M2M DEVICE MANAGER je voliteľné za mesačný alebo ročný licenčný poplatok. Pomocou softvéru môžete zariadenia vzdialene monitorovať, konfigurovať, http://www.dohladovecentrumm2m.sk/m2m-device-manager.php

Pre nastavenie ďalších funkcií a služieb si prečítaite inštalačný manuál M2M ROUTER na http://www.dohladovecentrumm2m.sk/m2m-router-m2m-router-pro.php

Produkt je vybavený označením CE v súlade s európskymi normami

3 Rozhranie WiFi modulu je priamo prepojené na Uložte nastavenia kliknutím na tlačidlo 4.

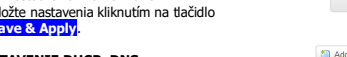

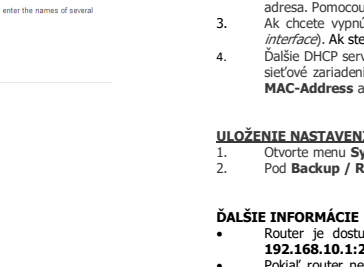

CE